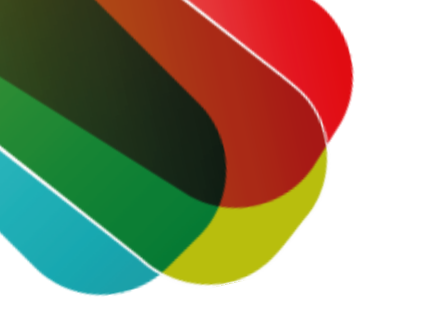

# Inloggen met de DigiD app op een computer stappenplan

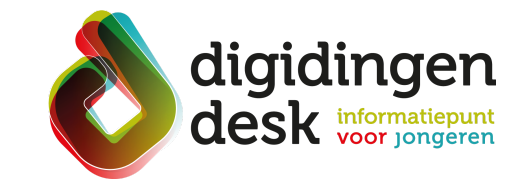

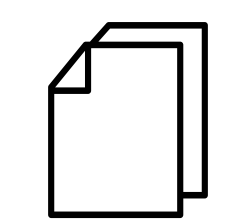

#### Voorbereiding. Bij de hand...

- Een mobiele telefoon met de DigiD app
- Je DigiD-pincode
- Een computer of laptop
- Lees de informatie over het thema 'DigiD' op <u>digidingen-desk.nl</u>

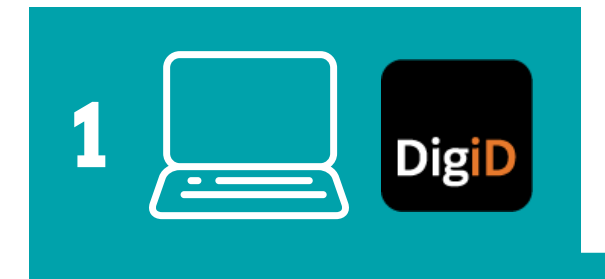

#### 1. Klik op inloggen met DigiD

- Ga naar de website waar jij je zaken wilt regelen met de digitale overheid, bijvoorbeeld de website van DUO of de Belastingdienst
- Klik op 'Inlöggen met DigiD'
- Er verschijnt een keuzemenu. Kies voor de optie 'Met de DigiD app'

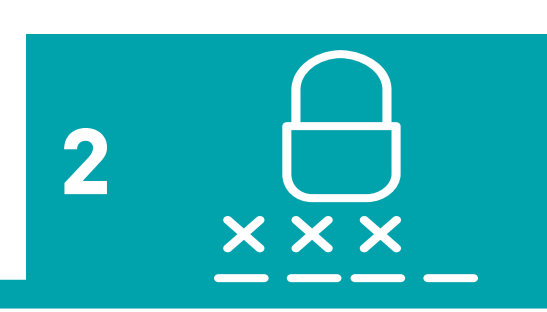

#### 2. Pincode invoeren

- Open de DigiD app op jouw telefoon
- Voer de vijf cijfers van je DigiD-pincode in. Deze code heb je gekozen bij het activeren van de DigiD app

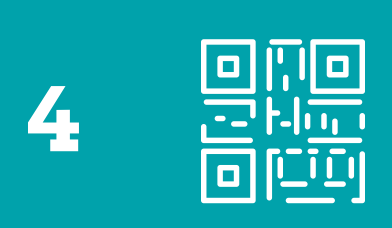

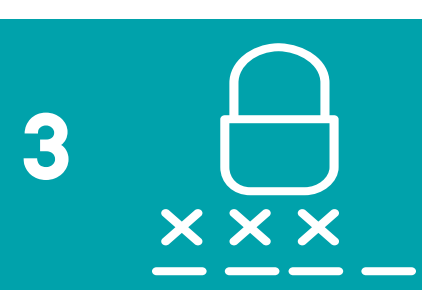

## 4. Scan de QR-code

- Je ziet op je computerscherm een QR-code verschijnen
- Tik in de DigiD app en op je computerscherm op 'Volgende'
- Scan met je telefoon de QR-code op je computerscherm. Als de telefoon de QR-code herkent, gaat de website vanzelf door naar het volgende scherm. Ook de DigiD app gaat naar een volgend scherm

## 3. Voer een koppelcode in

- Klik op 'Koppelcode nodig?'
- In de DigiD app verschijnen nu vier letters. Dit is de koppelcode. De code wisselt elke keer als de de DigiD app op deze manier gebruikt.
- Vul de koppelcode in op de website
- Klik op 'Volgende'

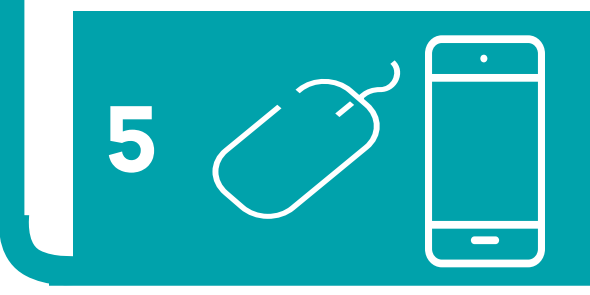

## 5. Inloggen

- Je ziet op je computerscherm dat je in de DigiD app kan inloggen bij de organisatie waar je iets wilt regelen
- Klik in de DigiD app op 'Inloggen'

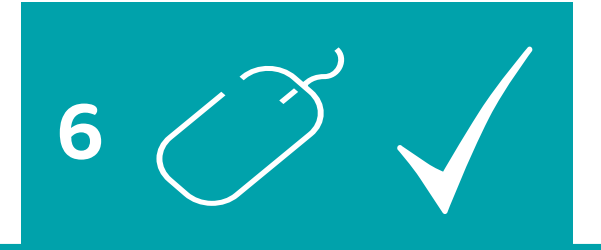

## 6. Je bent nu ingelogd

- De DigiD app geeft aan dat je bent ingelogd. Klik vervolgens op 'Ok'
- Je kunt nu op je computer je gegevens bekijken en acties uitvoeren

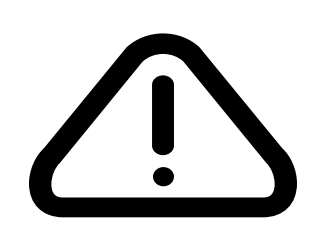

# Tip

 De pincode van jouw DigiD-app is privé. Vertel je pincode dus nooit aan anderen.

© 2023 Stichting Digisterker